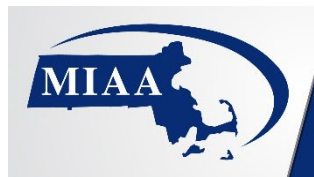

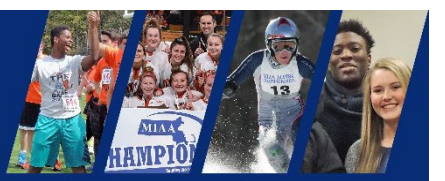

## **MIAA Championship Diving Entry Info**

Entry directions to use eDive electronic dive sheet entry.

1. Go to this web address:

https://www.edive.info/emailentries.aspx

Follow directions on the screen:

- a. Add your name
- b. Add your email address
- c. Add host email: MIAAswimming@gmail.com
- d. Add Meet Name:
  - Boys North Sectional
  - Boys South Sectional
  - Boys Central West Sectional
  - Girls North Sectional
  - Girls South Sectional
  - Girls Central West Sectional
  - Boys D1 States or Boys D2 States
  - Girls D1 States or Girls D2 States
- e. Add name of event: diving
- f. Add name of your team:
- g. Add diver's name:

EDUCATIONAL ATHLE

- h. Add diver's dive list:
- i. Check 5 voluntary dives
- j. Once all divers from your team are entered: Click "send my dive list"
- k. You will receive a confirmation email response once divers have been entered.

MIAA | 33 Forge Pkwy | Franklin, MA 02038

## Your divers must also be entered in the diving event in Team Manager with the rest of your swimmers